# Bruksanvisning for bytte av produkt til Pink Guava

### Utfør renseprogram (Sanitation) på dispenser før du tar i bruk nytt produkt!

### Forberedelser:

- Finn ut <u>hvilken mengde juice</u> som din maskin fyller i glasset når du trykker på en smaksvariant, for eksempel appelsinjuice. Standardinnstillingen er 150 ml, men noen kunder har valgt andre mengder (som for eksempel 200 ml).
- Finn ut *hvilken* variant du vil skifte ut mot Pink Guava.
- Gå inn på <u>https://bit.ly/bytteut</u> eller ved å <u>scanne QR-koden under</u>. Her <u>finner du</u> <u>den filen</u> som passer med ditt ønske. Last denne ned til en <u>USB-pinne</u>. Du skal velge den filen som passer med <u>antall ml</u> som din maskin gir og de <u>variantene</u> som din maskin skal ha. Variantene ligger alltid i standard rekkefølge, med appelsin på pumpe 1, eple på 2, iste på 3 og pink grapefruit på 4.
  <u>Eksempel:</u> din maskin gir 150 ml. Du vil bytte ut Pink Grapefruit med Pink Guava. Da

vil riktig fil hete «150 ml. 1. Appelsin 2. Eple 3. Iste 4. Pink Guava»

 Du må ha installert <u>softwareversjon 6</u> på din maskin. Den heter «<u>Package-P4-JDE-</u> <u>PH4-V6</u>». Om du har riktig versjon kan du kontrollere slik:

- Hold inne <u>serviceknapp</u> (se bilder under) i 2-3 sekunder til tastaturet fremkommer i display. Tast inn kode «<u>4567</u>»

- Gå inn på «<u>Software & UI Update</u>» i menyen. Trykk på «<u>Current version</u>» - da vil du se hvilken versjon som er installert. <u>Har du ikke riktig versjon</u>? Se egen bruksanvisning for å laste denne ned; «<u>Oppgradering av programvare til Juici</u>»

## Fremgangsmåte:

- Sett USB i USB-port.
- Hold inne serviceknapp (se bilder under) i 2-3 sekunder til tastaturet fremkommer i display
- Tast inn kode 4567

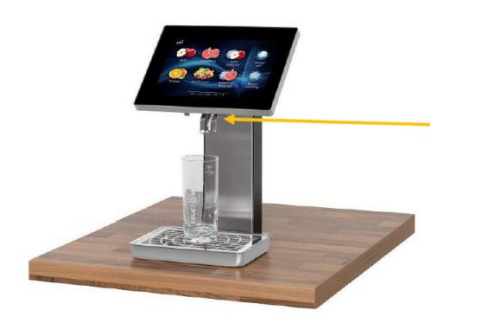

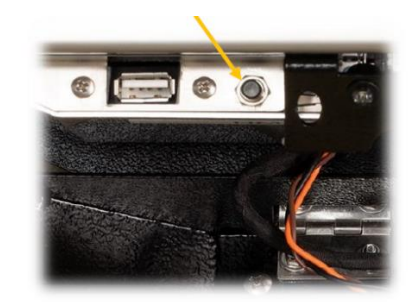

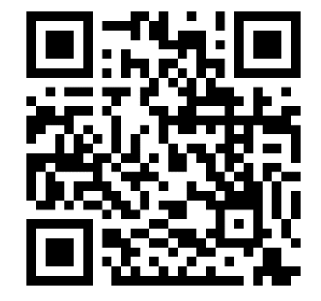

Serviceknapp og USB-port til JUICI Tower finnes under skjermen. Press sammen de to låsehendlene og løft opp skjermen.

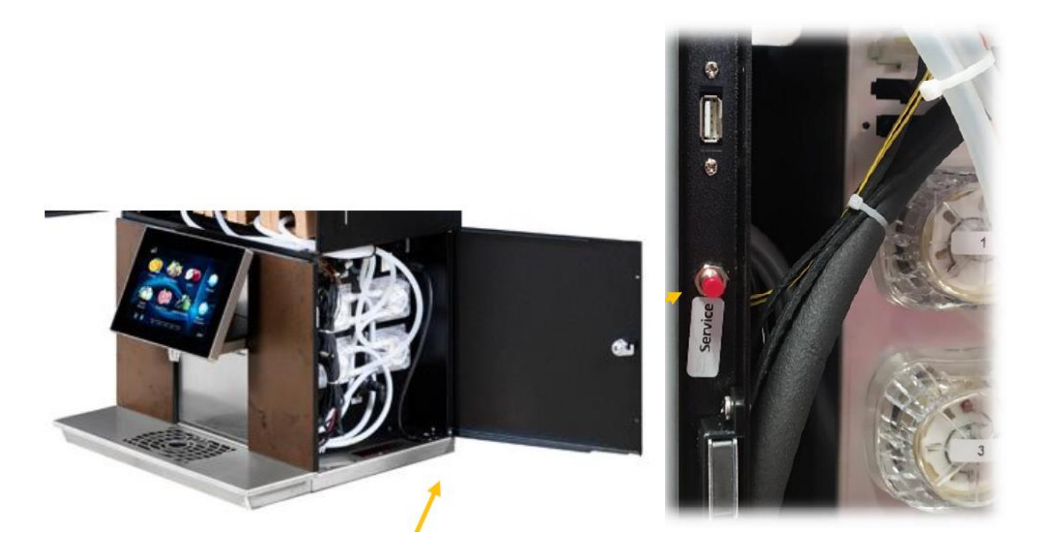

Serviceknapp og USB-port til JUICI Tabletop finnes i dørkarm på høyre side av dispenser.

#### Bla ned i menyen til venstre, og gå til IMPORT SETTINGS

- 1. Velg «Choose File», og velg filen som skal lastes ned.
- 2. <u>Kontakt JDEs teknikere hvis du ikke finner en fil som passer med oppsettet</u> på din maskin, for eksempel hvis du kun har to varianter og vil bytte ut en av dem. Se kontaktdata nederst i dokumentet.

| PSToot9c                | Import Setting | IS                    |                        |        |
|-------------------------|----------------|-----------------------|------------------------|--------|
| Product & UI            | Step 1         | Step 2                | Step 3                 | Step 4 |
| Product Album           |                |                       |                        |        |
| Senable/Disable Product |                |                       |                        |        |
| び UI Template           |                |                       |                        |        |
| Change Media Asset      |                |                       |                        |        |
| System                  | Plea           | se plug in USB disk a | and choose a setting t | file.  |
| 🔬 Import Settings       |                | Choos                 | se File                |        |

Eksempel på hvordan filen ser ut. Her er Iste på pumpe nr.3 byttet ut med Pink Guava.

| <b>PST</b> apt¶c <sup>-</sup> | Import Setting        | gs                   |            |        |
|-------------------------------|-----------------------|----------------------|------------|--------|
| System Log                    | Step 1                | Step 2               | Step 3     | Step 4 |
| Product & UI                  | Choose a setting file |                      |            | ~      |
| Product Album                 | 150ml. 1.Appelsin 2.  | Eple 3.Pink Guava 4. | Grape.data |        |
| Enable/Disable Product        |                       |                      |            |        |

• Velg <u>ALL</u> og trykk på <u>NEXT</u>

| <b>PS</b> Tapt¶c <sup>-</sup> | Import Settings          |      |
|-------------------------------|--------------------------|------|
| Product & UI                  | Step 1 Step 2 Step 3 Ste | p 4  |
| 🖙 Product Album               | ( All                    |      |
| Enable/Disable Product        | Taptic3                  |      |
| O UI Template                 | WI-FI                    |      |
| Change Media Asset            | Product Price            |      |
| System                        | Product Price            |      |
| Import Settings               | Enable/Disable Product   |      |
| General Setting               | Product Enabled List     |      |
| Brightness                    | UI Template              |      |
| Other                         | Schedule Enabled         |      |
| Disable Touch For<br>Cleaning | Back                     | Next |

Nå skal dette vises: Verification Summary 0 failed 22 total items 22 passed

Trykk på Import (nederst til høyre) og deretter Finish&Reboot.

|                  | <b>PSTapt</b> <sup>®</sup> c <sup>-</sup> | Import Settings                                                                                                 |  |
|------------------|-------------------------------------------|----------------------------------------------------------------------------------------------------|--|
|                  | Log                                       | Step 1 Step 2 Step 3 Step 4                                                                                     |  |
|                  | Drink Counter                             | Verification summary: 0 failed<br>22 total items - 22 passed,                                                   |  |
|                  | System Log                                | See details V                                                                                                   |  |
|                  | Product & UI                              |                                                                                                    |  |
|                  | Product Album                             |                                                                                                    |  |
|                  | Enable/Disable Product                    |                                                                                                    |  |
| 1000             | ত UI Template                             |                                                                                                    |  |
|                  | 💣 Change Media Asset                      |                                                                                                    |  |
|                  | System                                    |                                                                                                    |  |
| I Designed       | Import Settings                           |                                                                                                    |  |
|                  | General Setting                           | Back Abort Import                                                                                               |  |
| A DESCRIPTION OF | D Brightness                              | The second second second second second second second second second second second second second second second se |  |

Dispenseren vil nå laste inn nye innstillinger. Dette tar ca 90 sekunder, og maskinen vil restarte. Når dispenseren er ferdig kan du fjerne USB-pinnen.

Se neste side for endring av produktbilde på skjermen

## Endring av produktbilde

Hold inne serviceknapp i 2-3 sekunder til tastaturet fremkommer i displayet

Tast inn kode «<u>4567</u>»

#### Gå til **PRODUCT ALBUM**

Velg «**Choose Product**», og velg det produktet som skal byttes ut. Hvis du for eksempel skal bytte ut iste velger du «\_Drink 3 - @3» (dvs produktet på pumpe 3, som er iste)

| <b>PS</b> Tapt¶c <sup>-</sup> | Preduct Album                                                                                                    |       |
|-------------------------------|----------------------------------------------------------------------------------------------------|-------|
| Hardware                      | Product: Choose a product                                                                                        | )     |
| VMC Settings                  | Album in Use:                                                                                                    |       |
| HMI Status                    | Available Albums: Choose an album                                                                                | Apply |
| Update                        | Images -                                                                                                    |       |
| Software & UI Update          |                                                                                                    |       |
| Log                           |                                                                                                    |       |
| Drink Counter                 |                                                                                                    |       |
| System Log                    |                                                                                                    |       |
| Product & UI                  |                                                                                                    |       |
| C Product Album               |                                                                                                    |       |
| Enable/Disable Product        | States and the second second second second second second second second second second second second second second |       |
| C UI Template                 |                                                                                                    |       |

#### Standardoppsett:

Pumpe 1 = Appelsin, pumpe 2 = Eple, pumpe 3 = Iste, pumpe 4 = Pink Grape

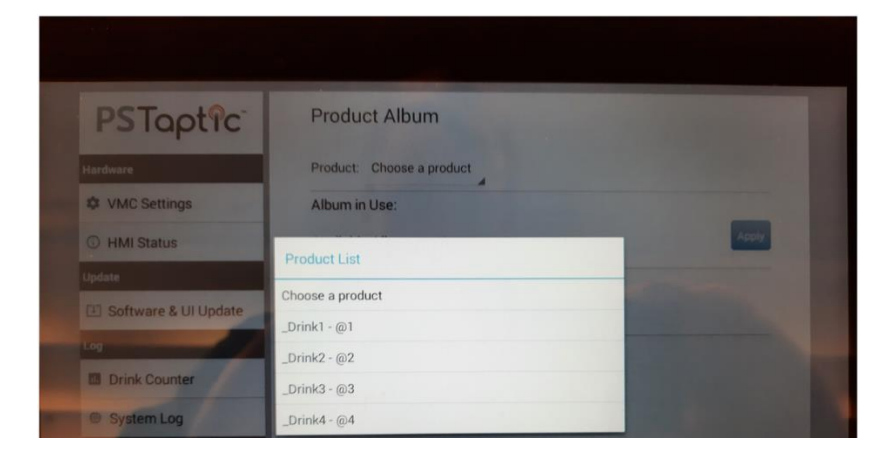

Velg Choose an Album, bla ned i listen som kommer og velg Pink Guava

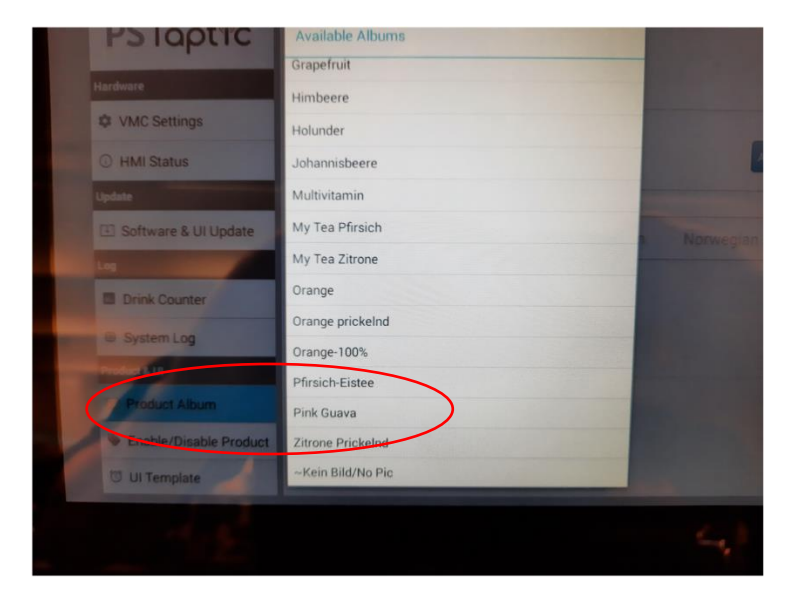

# Trykk på <u>Apply</u> og <u>OK</u>

| PSTaptic               | Product Album                |           |  |
|------------------------|------------------------------|-----------|--|
| Hardware               | Product: _Drink4 - @4        |           |  |
| VMC Settings           | Album in Use: Pink Guava     |           |  |
| HMI Status             | Available Albums: Pink Guava | Apply     |  |
| Update                 |                              |           |  |
| I Software & UI Update | Change Album                 | Norwegian |  |
| Log                    | Changed album successfully.  |           |  |
| Drink Counter          | ок                           |           |  |
| System Log             | PinkGuava_Apf                |           |  |
| Product & U            | 307*240                      |           |  |
| Product Album          |                              |           |  |
|                        |                              |           |  |

Bla til bunns i menyen til venstre. Trykk på <u>Exit Maintenance Page</u> og <u>OK</u>. Dispenseren er nå klar til bruk.

#### TRENGER du assistanse?

Ring Technical Help Desk på telefon 800 800 15 (mandag-fredag 8-16). Alternativt kan du sende en mail til servicenorge@jdecoffee.com.